(Skip to page 3 if you already have a FETCH account)

- 1. Log onto https://www.fetchcourses.ie/
- 2. Click on Register in top right hand corner

|                                  | EDUCATION & GOURSE HUB                       | Ireland's European Structural and<br>Investment Funds Programmes<br>2014-2020         ************************************                   | EUROPEAN UNION<br>Investing in your future<br>European Social Fund |
|----------------------------------|----------------------------------------------|----------------------------------------------------------------------------------------------------|--------------------------------------------------------------------|
| About FET Course Finder Types of | f Courses Grants & Allowances Adult Educatio | on Guidance                                                                                                    | Sign In Register                                                   |
|                                  |                                              | POINTING<br>YOU IN<br>THE<br>RIGHT<br>DIRECTION                                                                                              | N                                                                  |
| WHA                              | AT TYPE OF COURSE ARE                        | Welcome to Further Education and<br>Training Course Hub. Please use<br>the search facility below to find the<br>course that's right for you. |                                                                    |
| WHA<br>Enter Keyword:            | AT TYPE OF COURSE ARE                        | Welcome to Further Education and<br>Training Course Hub. Pease use<br>the search facility below to find the<br>course that's right for you.  |                                                                    |

## 3. Complete information in all fields and click Register at bottom of page

| aut EET       Course Finder       Types of Courses       Grants & Allowances       Adult Education Guidance       Sign In       Registr         Juant to register with Fetchcourses using my <ul> <li>Email Address</li> <li>Mobile Number (Ireland Only)</li> <li>Email Address</li> <li>Your email address</li> <li>Tour first name</li> <li>Last Name</li> <li>Your last name</li> <li>Choose a Password for Fetch</li> <li>Min. 6 characters, upper and lowercase with digits and sp</li> <li>Confirm Your password</li> <li>Confirm Your password</li> <li>Confirm your password</li> <li>Confirm Your password</li> <li>Confirm Your password</li> <li>Confirm Your password</li> <li>Confirm Your password</li> <li>Confirm Your password</li> <li>Confirm Your password</li> <li>Confirm Your Password</li> <li>Confirm Your Password</li> <li>Co</li></ul> | FURTHER EDUCATION & TRAINING COURSE HUB                    | Intelanti Fungsen Structural and<br>United funds Programmes<br>2014-2020           Control Type India Vergen United<br>and the European Union | EUROPEAN UNION<br>Investing in your future<br>European Social Fund |
|----------------------------------------------------------------------------------------------------|------------------------------------------------------------|----------------------------------------------------------------------------------------------------|--------------------------------------------------------------------|
| Join Fetch   I want to register with Fetchcourses using my <ul> <li> <ul> <li> <li> <li> <ul> <li>Email Address</li> </ul> </li> </li></li></ul> </li> <li> <ul> <li>First Name</li> <li>Your email address</li> </ul> </li> <li> <ul> <li>First Name</li> <li>Your first name</li> </ul> </li> <li> <ul> <li>Choose a Password for Fetch</li> </ul> </li> <li> <ul> <li>Min. 6 characters, upper and lowercase with digits and sp</li> </ul> </li> <li> <ul> <li>Confirm Your Password</li> <li>Confirm Your password</li> </ul> </li> </ul>                                                                                                    | out FET Course Finder Types of Courses Grants & Allowances | Adult Education Guidance                                                                                                    | Sign In Register                                                   |
| I want to register with Fetchcourses using my                                                                                                    | Join Fetch                                                 |                                                                                                    |                                                                    |
| Confirm Your password  Email Address  Your answord  Confirm Your password  Email Address  Email Address  First Name  Your answord  Confirm Your password  Confirm Your password                                                                                                    | I want to register with Fetchcourses using my              |                                                                                                    |                                                                    |
| Mobile Number (Ireland Only) Email Address Your email address First Name Your first name Last Name Your last name Choose a Password for Fetch Min. 6 characters, upper and lowercase with digits and sy Confirm Your Password Confirm your password                                                                                                    | C Email Address                                            |                                                                                                    |                                                                    |
| Email Address<br>Your email address<br>First Name<br>Your first name<br>Last Name<br>Your last name<br>Choose a Password for Fetch<br>Min. 6 characters, upper and lowercase with digits and sy<br>Confirm Your Password                                                                                                    | O Mobile Number (Ireland Only)                             |                                                                                                    |                                                                    |
| Your email address  First Name Your first name Last Name Your last name Choose a Password for Fetch Min. 6 characters, upper and lowercase with digits and sy Confirm Your Password Confirm your password                                                                                                    | Email Address                                              |                                                                                                    |                                                                    |
| First Name Your first name Last Name Your last name Choose a Password for Fetch Min. 6 characters, upper and lowercase with digits and s Confirm Your Password Confirm your password                                                                                                    | Your email address                                         |                                                                                                    |                                                                    |
| First Name Your first name Last Name Your last name Choose a Password for Fetch Min. 6 characters, upper and lowercase with digits and sj Confirm Your Password Confirm your password                                                                                                    |                                                            |                                                                                                    |                                                                    |
| Your first name Last Name Your last name Choose a Password for Fetch Min. 6 characters, upper and lowercase with digits and sy confirm Your Password Confirm your password                                                                                                    | First Name                                                 |                                                                                                    |                                                                    |
| Last Name<br>Your last name<br>Choose a Password for Fetch<br>Min. 6 characters, upper and lowercase with digits and sy<br>Confirm Your Password<br>Confirm your password                                                                                                    | Your first name                                            |                                                                                                    |                                                                    |
| Your last name<br>Choose a Password for Fetch<br>Min. 6 characters, upper and lowercase with digits and sy<br>Confirm Your Password<br>Confirm your password                                                                                                    | Last Name                                                  |                                                                                                    |                                                                    |
| Choose a Password for Fetch<br>Min. 6 characters, upper and lowercase with digits and sy<br>Confirm Your Password<br>Confirm your password                                                                                                    | Your last name                                             |                                                                                                    |                                                                    |
| Min. 6 characters, upper and lowercase with digits and sy<br>Confirm Your Password<br>Confirm your password                                                                                                    | Choose a Password for Fetch                                |                                                                                                    |                                                                    |
| Confirm Your Password<br>Confirm your password                                                                                                    | Min. 6 characters, upper and lowercase with digits and sy  |                                                                                                    |                                                                    |
| Confirm your password                                                                                                    | Confirm Your Password                                      |                                                                                                    |                                                                    |
|                                                                                                    | Confirm your password                                      |                                                                                                    |                                                                    |

4. Welcome screen will appear. You will be sent a verification email to the email address you provided on the registration page. Click on this email to verify your account.

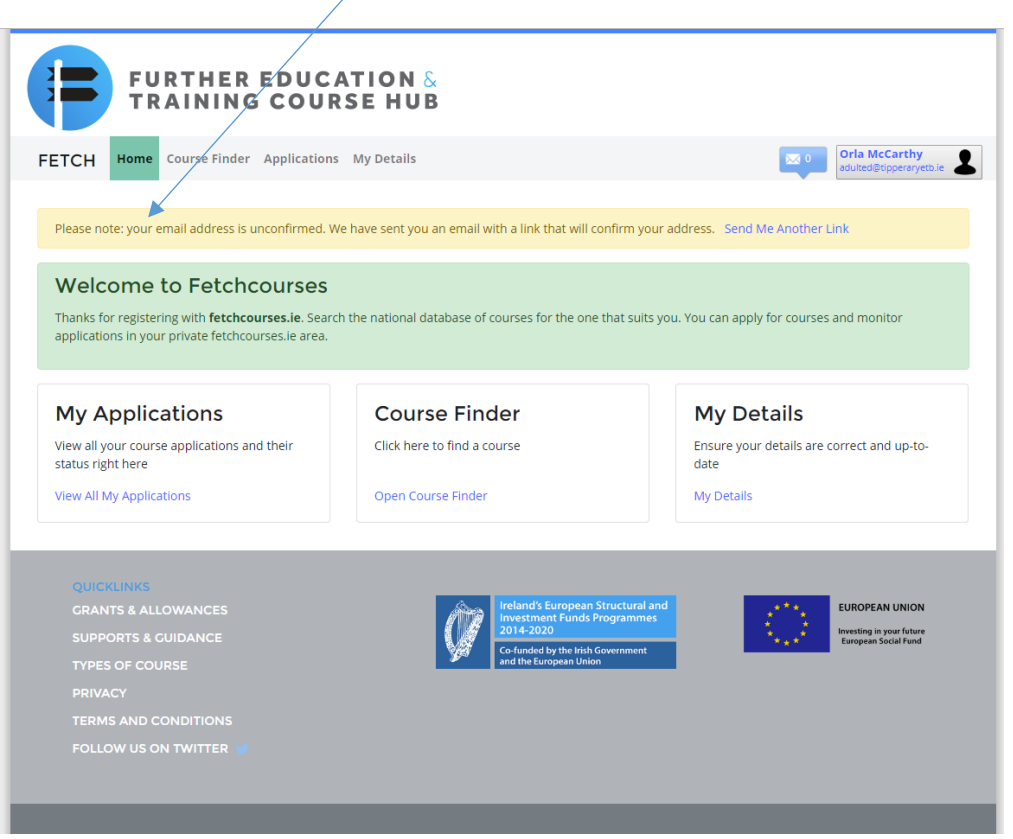

## 5. Once verified, click on Open FETCH

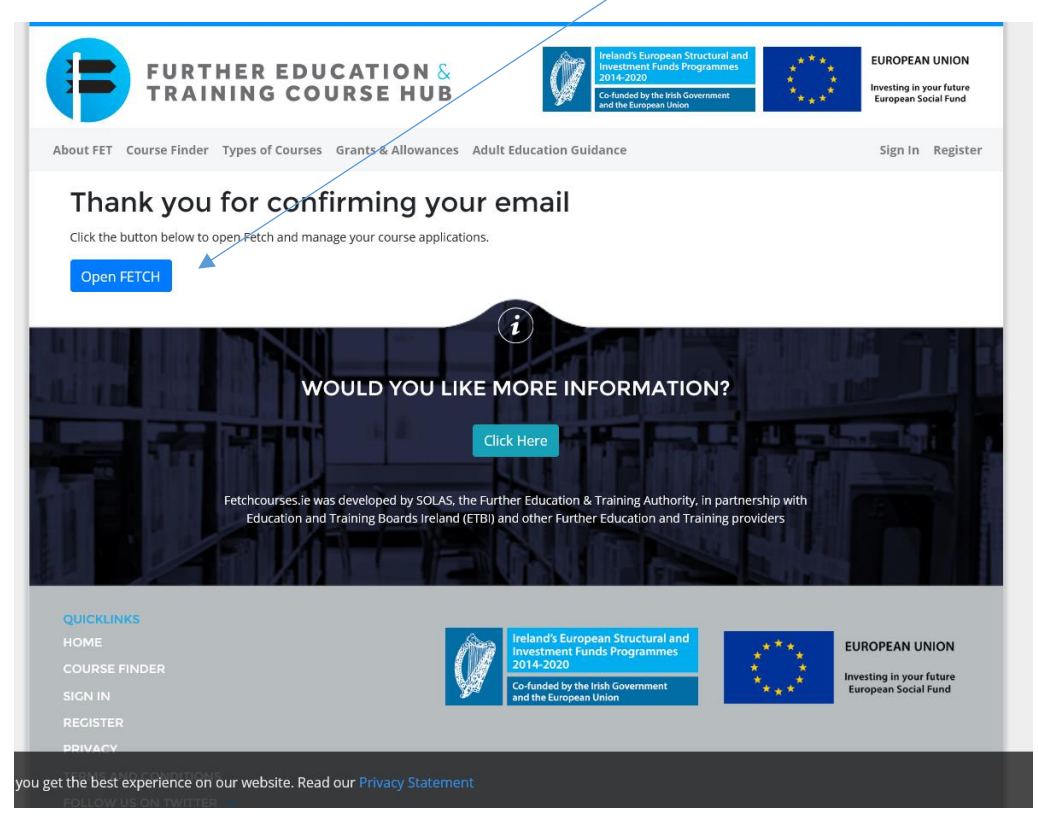

6. Enter your username and password and click Sign In

|                                                                                                    | /                                                                  |
|----------------------------------------------------------------------------------------------------|--------------------------------------------------------------------|
| Ireland's European Structural and<br>Investment Funds Programme:<br>2014-2020<br>Celusido Unite funds for Comment<br>and the European Julion | EUROPEAN UNION<br>Investing in your future<br>European Social Fund |
| s Adult Education Guidance                                                                                                    | Sign In Register                                                   |
|                                                                                                    |                                                                    |
|                                                                                                    |                                                                    |
|                                                                                                    |                                                                    |
| i                                                                                                    |                                                                    |
| IKE MORE INFORMATION?                                                                                                    |                                                                    |
| Click Here<br>the Further Education & Training Authority, in partnership w<br>d (ETBI) and other Further Education and Training providers    | ith                                                                |
|                                                                                                    | Adult Education Guidance                                           |

7. Open Course Finder

1

| FURTHER EDUC                                                                                                    | ATION &<br>SE HUB                                                                                                    |                                                                                |
|----------------------------------------------------------------------------------------------------|----------------------------------------------------------------------------------------------------|--------------------------------------------------------------------------------|
| FETCH Home Course Finder Applications                                                                                                    | ; My Details                                                                                                    | Orla McCarthy<br>adulted@tipperaryetb.ie                                       |
| Welcome to Fetchcourses<br>Thanks for registering with fetchcourses.ie. Searc<br>applications in your private fetchcourses.ie area.      | h the national database of courses for the one that suit:                                                                          | s you. You can apply for courses and monitor                                   |
| My Applications<br>View all your course applications and their<br>status right here<br>View All My Applications                          | Course Finder<br>Click here to find a course<br>Open Course Finder                                                                 | My Details<br>Ensure your details are correct and up-to-<br>date<br>My Details |
| QUICKLINKS<br>GRANTS & ALLOWANCES<br>SUPPORTS & GUIDANCE<br>TYPES OF COURSE<br>PRIVACY<br>TERMS AND CONDITIONS<br>FOLLOW US ON TWITTER 1 | Ireland's European Structural<br>Investment Funds Programme<br>2014-2020<br>Candedby the tesh Government<br>and the European Union | BURDEAN UNION                                                                  |
| © Copyright 2016-2018 Fetchcourses.ie                                                                                                    |                                                                                                    | y                                                                              |

8. Enter the FETCH Course Code provided to you on your Letter of Offer from CTI and click Search

| FURTHER E                                                                                                    | DUCATION<br>COURSE HU   | &<br>B                                                                  |                                          |                            |                                                                    |
|----------------------------------------------------------------------------------------------------|-------------------------|-------------------------------------------------------------------------|------------------------------------------|----------------------------|--------------------------------------------------------------------|
| FETCH Home Course Finder A                                                                                                    | pplications My Details  |                                                                         |                                          | <b>N</b> 0                 | Orla McCarthy<br>adulted@tipperaryetb.ie                           |
| <b>Courses</b><br>Find your perfect cou                                                                                                  | rse                     |                                                                         |                                          |                            |                                                                    |
| Enter Keyword:                                                                                                    | Location:               |                                                                         | Sub                                      | Location:                  |                                                                    |
| 250775                                                                                                    | None                    |                                                                         | No                                       | ne                         | Q                                                                  |
| F = Fulltime     P = Parttime     O = O       REF     COURSE TITLE                                                                       | E = Evening<br>PROVIDER | more search options                                                     | Result<br>STARTS                         | s 🗣 Map 😭 Favo<br>CATEGORY | Near Me                                                            |
| QUICKLINKS<br>GRANTS & ALLOWANCES<br>SUPPORTS & CUIDANCE<br>TYPES OF COURSE<br>PRIVACY<br>TERMS AND CONDITIONS<br>FOLLOW US ON TWITTER ¥ |                         | Teland's Eur<br>Investment<br>Out-2020<br>Gofunded by<br>and the Europe | opean Structural and<br>Funds Programmes |                            | EUROPEAN UNION<br>Investing in your /sture<br>European Social Fund |
|                                                                                                    |                         |                                                                         |                                          |                            |                                                                    |

9. The course you are registering for will appear. Click on the Course Title to view it.

| FETCH Home Course Finder Ap                                                                                    | plications My Details       |                                                                                                    |                                                        |                    | fia mccartny<br>Julted@tipperaryetb.ie                        |
|----------------------------------------------------------------------------------------------------|-----------------------------|----------------------------------------------------------------------------------------------------|--------------------------------------------------------|--------------------|---------------------------------------------------------------|
| Courses<br>Find your perfect cour                                                                              | rse                         |                                                                                                    |                                                        |                    |                                                               |
| Enter Keyword:                                                                                                 | Location:                   |                                                                                                    | Sub Lo                                                 | cation:            |                                                               |
| 250775                                                                                                    | None                        |                                                                                                    | None                                                   |                    | Q                                                             |
|                                                                                                    | more                        | search options                                                                                        |                                                        |                    |                                                               |
| 1 course found<br>F = Fulltime P = Parttime O = Onl                                                            | ine E = Exening             |                                                                                                    | Results                                                | 🕈 Map 👷 Favourites | s • Near Me                                                   |
| REF COURSE TITLE                                                                                               | PROVIDER                    | LOCATION                                                                                              | STARTS                                                 | CATEGORY           | ТҮРЕ                                                          |
| 250775 Nursing Studies                                                                                         | Central Technical Institute | Clonmel                                                                                               | 09/09/2019                                             | Health and welfare | F                                                             |
| << < 1 > >>                                                                                                    |                             |                                                                                                    |                                                        | 10                 | 25 50                                                         |
| QUICKLINKS<br>GRANTS & ALLOWANCES<br>SUPPORTS & GUIDANCE<br>TYPES OF COURSE<br>PRIVACY<br>TERMS AND CONDITIONS | Ø                           | Ireland's European<br>Investment Funds<br>2014-2020<br>Co-funded by the Irish<br>and the European Uni | n Structural and<br>Programmes<br>In Government<br>Ion | EU<br>Internet     | IROPEAN UNION<br>weting in your future<br>rorpeen Social Fund |
| FOLLOW US ON TWITTER S                                                                                         |                             |                                                                                                    |                                                        |                    |                                                               |
| © Copyright 2016-2018 Fetchcourses.ie                                                                          |                             |                                                                                                    |                                                        |                    |                                                               |

## 10. Click on Apply Now

|                                                                                                    | SEARCH RE                                                                                                    | SULIS                                                                                                    |                                                                                                    |                                                                                                    |
|----------------------------------------------------------------------------------------------------|----------------------------------------------------------------------------------------------------|----------------------------------------------------------------------------------------------------|----------------------------------------------------------------------------------------------------|----------------------------------------------------------------------------------------------------|
| 250775 - Nursing S                                                                                                    | Studies                                                                                                    |                                                                                                    | Qualificat                                                                                                    | ions                                                                                                    |
| Print & Save Apply Nov                                                                                                    | v<br>aving Cert) course provides an insight into the cari                                                                                                    | na profession. It                                                                                                    | Nursing                                                                                                    | Studies                                                                                                    |
| equips students with a practical and<br>designed as a programme of prepa<br>Care Studies in Ireland, the UK or S<br>persons seeking a formal qualificat                                                                                                    | athor cert course provides an insign and the cam<br>d theoretical introduction to nursing, and health rel<br>ratory study to ehter a degree programme in Nurs<br>cotland. It is suitable for both school-leavers and ex<br>ion.                                                                                                    | lated careers. It is also<br>ing Studies or Social<br>operienced mature                                                   | Location<br>Central Technics                                                                                                    | al Institute                                                                                                    |
|                                                                                                    | Apply Now                                                                                                    |                                                                                                    | Central Technical<br>The Mall<br>Clonmel<br>Co. Tipperary                                                                                                    | Institute                                                                                                    |
| ENTRY REQUIREMENTS                                                                                                    | 5                                                                                                    |                                                                                                    | co. hpperary                                                                                                    |                                                                                                    |
| <ul> <li>Antitudo: Applicante must be</li> </ul>                                                                                                    | we a motivation to learn, an interact in the subject                                                                                                    | and the ability to                                                                                                    | Map S                                                                                                    | Satellite                                                                                                    |
| <ul> <li>Aptitude: Applicants must ha<br/>acquire the knowledge, skills</li> <li>Previous Experience: Applica<br/>and competencies relevant<br/>ability to work on their own</li> <li>COURSE CONTENT</li> <li>Title</li> </ul>                                                                                                    | we a motivation to learn, an interest in the subject<br>and competencies set out in the course.<br>Ints must be able to demonstrate a moderate range<br>o the course, be able to work with responsibility an<br>initiative.                                                                                                    | and the ability to<br>of knowledge, skills<br>d demonstrate the<br>Awarding Body                                          | Map S<br>Tipperary<br>y Museum<br>Bank of Ir                                                                                                    | Batellite Clore                                                                                                    |
| Aptitude: Applicants must ha<br>acquire the knowledge, skills<br>Previous Experience: Applica<br>and competencies relevant t<br>ability to work on their own<br>COURSE CONTENT<br>Title<br>Customer Service Level 5                                                                                                    | we a motivation to learn, an interest in the subject<br>and competencies set out in the course.<br>Its must be able to demonstrate a moderate range<br>o the course, be able to work with responsibility an<br>initiative.<br>Award<br>Customer Service (SN0972)                                                                                                    | and the ability to<br>e of knowledge, skills<br>d demonstrate the<br>Awarding Body                                        | Map S<br>Tipperary<br>Sementary<br>Sementary                                                                                                    | etance Down Pd                                                                                                    |
| Aplitude: Applicants must ha<br>acquire the knowledge, skills<br>Previous Experience: Applica<br>and competencies relevant<br>ability to work on their own<br>COURSE CONTENT<br>Title<br>Customer Service Level 5<br>Work Experience                                                                                                    | we a motivation to learn, an interest in the subject<br>and competencies set out in the course.<br>Its must be able to demonstrate a moderate range<br>to the course, be able to work with responsibility an<br>initiative.<br>Award<br>Customer Service (5N0972)<br>Work Experience (5N1356)                                                                                                    | and the ability to<br>e of knowledge, skills<br>d demonstrate the<br>Awarding Body<br>QQI<br>QQI                          | Map S                                                                                                    | Batellite                                                                                                    |
| Aptitude: Applicants must hacquire the knowledge, skills     Previous Experience: Applica     and competencies relevant     ability to work on their own  COURSE CONTENT  Title  Customer Service Level 5  Work Experience  Anatomy And Physiology                                                                                                    | we a motivation to learn, an interest in the subject<br>and competencies set out in the course.<br>It must be able to demonstrate a moderate range<br>o the course, be able to work with responsibility an<br>initiative.<br>Award<br>Customer Service (5N0972)<br>Work Experience (5N1356)<br>Anatomy & Physiology (5N0749)                                                                                                    | and the ability to<br>e of knowledge, skills<br>d demonstrate the<br>Awarding Body<br>QQJ<br>QQJ<br>QQJ                   | Map S<br>Tipperary Q<br>Bank of Ir<br>Bank of Ir<br>Google<br>Search                                                                                                    | Batellite Clor<br>Barnen House<br>man Ball<br>Mae data \$2019 Google - Terms of Ut<br>For Local Transpot                                                                                                    |
| Aptitude: Applicants must have acquire the knowledge skills     Previous Experience: Applica and competencies relevant t ability to work on their own i      COURSE CONTENT      Title      Customer Service Level 5      Work Experience      Anatomy And Physiology      Care Of Older Person                                                                                                    | ave a motivation to learn, an interest in the subject<br>s and competencies set out in the course.<br>Int must be able to demonstrate a moderate range<br>to the course, be able to work with responsibility an<br>initiative.<br>Award<br>Customer Service (5N0972)<br>Work Experience (5N1356)<br>Anatomy & Physiology (5N0749)<br>Care of the Older Person (5N2706)                                                                                                    | and the ability to<br>e of knowledge. skills<br>d demonstrate the<br>QQI<br>QQI<br>QQI<br>QQI                             | Map S<br>Tipperary Q<br>Bank of Ir<br>Q<br>Scoogle<br>Search                                                                                                    | Clor<br>Clor<br>Clor |
| Aptitude: Applicants must hacquire the knowledge, skills     Previous Experience: Applica     and competencies relevant     ability to work on their own      COURSE CONTENT      Title      Customer Service Level 5      Work Experience      Anatomy And Physiology      Care Of Older Person      Care Skills                                                                                                    | we a motivation to learn, an interest in the subject<br>and competencies set out in the course.         int must be able to demonstrate a moderate range<br>o the course, be able to work with responsibility an<br>initiative.         Award         Customer Service (5N0972)         Work Experience (5N1356)         Anatomy & Physiology (5N0749)         Care of the Older Person (5N2706)         Care Skills (5N2770)                                                              | and the ability to<br>e of knowledge, skills<br>d demonstrate the<br>QQJ<br>QQJ<br>QQJ<br>QQJ<br>QQJ<br>QQJ               | Map S<br>Tipperary O<br>Bank of Ir<br>Bank of Ir<br>Bank | And data \$2019 Googles Terms of UK                                                                                                    |
| Aptitude: Applicants must has acquire the knowledge, skills     Previous Experience: Applica and competencies relevant t ability to work on their own a ability to work on their own a ability to work on their own | we a motivation to learn, an interest in the subject         and competencies est out in the course.         ints must be able to demonstrate a moderate range<br>o the course. be able to work with responsibility an<br>initiative.         Award         Customer Service (5N0972)         Work Experience (5N1356)         Anatomy & Physiology (5N0749)         Care of the Older Person (5N2706)         Care Skills (5N2770)         tt         Human Growth & Development (5N1279) | and the ability to<br>e of knowledge. skills<br>d demonstrate the<br>QQI<br>QQI<br>QQI<br>QQI<br>QQI<br>QQI<br>QQI<br>QQI | Map S<br>Typerary O<br>Bank of Ir<br>Bank of Ir<br>Bank of Ir<br>Start Date<br>End Date<br>Duration                                                                                                    | And data 22010 Google Terms of Ur<br>For Local Transport<br>09/09/2019<br>24/04/2020<br>33 Weeks                                                                                                    |

11. Complete Expression of Interest Form and read the Data Protection Statement and click Apply Now. You are now registered for your course on FETCH.

|                             | ATHER EDUCATION &                     |                                                                                                    |
|-----------------------------|---------------------------------------|----------------------------------------------------------------------------------------------------|
| FETCH Home                  | Course Finder Applications My Details | Orla McCarthy<br>adulted@tipperaryetb.ie                                                                                                    |
| Expressio<br>Nursing Stu    | n of Interest<br><sup>dies</sup>      |                                                                                                    |
| First Name:*<br>Last Name:* | Orla McCarthy                         | 250775<br>Nursing Studies                                                                                                    |
| Address:*                   | House/Apt Number                      | Central Technical Institute<br>The Mall<br>Clonmel<br>Co. Tipperary                                                                                                    |
| Eircode/Postcode:           | Town<br>Eircode/Postcode              | GPS (52,3536, -7.6958)                                                                                                    |
| County:*                    | •                                     | County Museum<br>county Museum<br>unter at<br>county fuseum<br>county fuseum<br>cou |
| Term Address:               | Term Address Is Same As Above         | Hotel Min Main Guard P                                                                                                    |
| Address:*                   | House/Apt Number                      | Berti<br>Coogle A<br>Map data \$2019 Google Terms of Use Report a map error                                                                                                    |